# **KHD Exporting Data for Specimen Labels Protocol**

### Step 1: Open SEINet

- Open a web browser and navigate to SEINet
- Log in
- Navigate to the Collections Management Panel for KHD
- Select Print Labels/Annotations

### Step 2: Locate Records, Export, and Save

- Use the Label Projects drop-down to select the group of records to be exported
- If no Label Project name exists, use other query fields to locate the appropriate records
- Click Filter Specimens

| Home Specimen Search       | Images                       | Flora Projects               | Agency Floras       | Dynamic Floras | Additional Portals | Resources     |       |
|----------------------------|------------------------------|------------------------------|---------------------|----------------|--------------------|---------------|-------|
| Home >> Collection Manager | nent Panel >                 | > Label/Annota               | tion Printing       |                |                    |               |       |
| Kathryn Kalmbac            | h Herb                       | arium (DB                    | G:KHD)              |                |                    |               |       |
| Labels Annota              | ations                       |                              |                     |                |                    |               |       |
| Define Specin              | nen Rec                      | ordset —                     |                     |                |                    |               |       |
| Scientific Name            | e:                           |                              |                     |                |                    |               |       |
| Collector:                 |                              | Rec                          | ord Number(s        | s):            | Cata               | og Numbe      | r(s): |
| Entered by:                |                              | Date rai                     | nge:                | to             | Date Ent           | ered •        |       |
| Label Projects:            |                              |                              |                     | •              | Search withi       | n all collect | tions |
| Filter Specir              | 1                            |                              |                     | <u> </u>       | 00 records         |               |       |
|                            | 23 July<br>Arkansa           | 2013 Pueblo<br>Is RV 11 June | -<br>County<br>2013 |                |                    |               |       |
|                            | Arkansa<br>Aurora I<br>AV.MI | is RV 11 June<br>Reservoir   | 2013                |                |                    |               |       |

• Select the specimen records to be exported by checking the box to the left of the record. To select all records, click the box above the list.

| Kat | hryn Kalmbach Her       | oarium (DBG:KHD)        |                                                                                                    |
|-----|-------------------------|-------------------------|----------------------------------------------------------------------------------------------------|
| L   | abels Annotations       |                         |                                                                                                    |
|     | -Define Specimen Re     | cordset                 |                                                                                                    |
|     | Scientific Name:        |                         |                                                                                                    |
|     | Collector:              | Record Number(s         | :): Catalog Number(s):                                                                                                    |
|     | Entered by:             | Date range:             | to Date Entered •                                                                                                    |
|     | Label Projects: 23 July | 2013 Pueblo County      | Search within all collections                                                                                                    |
|     | Filter Specimen Rec     | ords * Specimen return  | is limited to 400 records                                                                                                    |
| L   |                         |                         |                                                                                                    |
|     | Select/Deselect all \$  | Specimens               |                                                                                                    |
| 11  | # Collector             | Scientific Name         | Locality                                                                                                    |
|     | Pam Regensberg 1274 J   | Enogonum jamesii        | USA; Colorado; Pueblo County; Arkansas Hiver Valley; Palmer Land Trust private ranch above Wales Canyon, ca. 3.5 miles NE of Beulan.        |
|     | Pam Regensberg 1275     | Lycurus setosus         | USA; Colorado; Pueblo; Arkansas River Valley; Palmer Land Trust private ranch above Wales Canyon, ca. 3.5 miles NE of Beulah.               |
|     | Pam Regensberg 1276     | Juniperus scopulorum    | USA; Colorado; Pueblo County; Arkansas River Valley; Palmer Land Trust private ranch above Wales Canyon, ca. 3.5 miles NE of Beulah.        |
|     | Pam Regensberg 1277     | Juncus interior         | USA; Colorado; Pueblo County; Arkansas River Valley; Palmer Land Trust private ranch above Wales Canyon, ca. 3.5 miles NE of Beulah.        |
|     | Pam Regensberg 1279 4   | Thalictrum fendleri     | USA; Colorado; Pueblo County; Arkansas River Valley; Palmer Land Trust private ranch at bottom of Wales Canyon, ca. 3.5 miles NE of Beulah. |
|     | Pam Regensberg 1280 4   | Prunus americana        | USA; Colorado; Pueblo County; Arkansas River Valley; Palmer Land Trust private ranch at bottom of Wales Canyon, ca. 3.5 miles NE of Beulah. |
|     | Pam Regensberg 1281     | Heliopsis helianthoides | USA; Colorado; Pueblo County; Arkansas River Valley; Palmer Land Trust private ranch at bottom of Wales Canyon, ca. 3.5 miles NE of Beulah. |
|     | Pam Regensberg 1282     | Monarda fistulosa       | USA; Colorado; Pueblo County; Arkansas River Valley; Palmer Land Trust private ranch at bottom of Wales Canyon, ca. 3.5 miles NE of Beulah. |
|     | Pam Regensberg 1283     | Carex occidentalis      | USA; Colorado; Pueblo County; Arkansas River Valley; Palmer Land Trust private ranch at bottom of Wales Canyon, ca. 3.5 miles NE of Beulah. |
|     |                         |                         |                                                                                                    |

- Click *Export to CSV* at the bottom of the page
- Move the downloaded file to **Q:\Research\All\_Herbaria\KHD\LABELS&TEMPLATE** and place in the appropriate folder (2017\_Collections, etc.)
- Rename the file to CollectorFirstInitialLastName\_YYYY\_ProjectName\_Data

# Kathryn Kalmbach Herbarium (DBG-KHD)

#### -Data Editor Control Panel-

- Add New Occurrence Record
- Create New Records Using Image
  Add Skeletal Records
- Add Skeletal Records
  Edit Existing Occurrence Records
- Add Batch Determinations/Nomenclatural Adjustments
- Print Labels/Annotations
- Batch Georeference Specimens
  Loan Management

# Step 2: Creating Project Title Field

- In the spreadsheet, create a new column and title it "projectTitle"
- If and where a project title is located within occurrenceRemarks, copy it into this column
- Save the spreadsheet.

## Step 3: Order the Data

• Order the rows by Collector Number or recordNumber